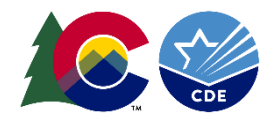

## District and School Dashboard: Annotated Resources

- In order to support understanding of the District and School Dashboard tool, a series of annotated screenshots are provided in this document. Access
  to these visualizations are available through the following link: <a href="http://www.cde.state.co.us/district-school-dashboard">http://www.cde.state.co.us/district-school-dashboard</a>.
- The District and School Dashboard tool has eight primary tabs, each reflecting either enrollment, assessment, accountability or postsecondary and workforce readiness data. This resource contains annotated versions of the following dashboards:
  - Enrollment & Demographics (page 2): a visual bar graph display of student enrollment data based on K-12 students who were continuously enrolled from October Count through the testing window. These results can be filtered based on user selected criteria (e.g., school and demographics). This display also indicates attendance and mobility data in separate graphs, sorted by year.
  - Academic Achievement (page 3): a visual bar graph that displays change in CMAS or ACCESS scale scores and participation rates over time. The display can be filtered by state, district, or school results. It allows for selections by grade level, by student group, and reference lines that show either state mean scale scores or state accountability ratings.
  - Academic Growth (page 4): a visual bar graph that displays change in CMAS or ACCESS growth percentiles and participation rates over time. The display can be filtered by state, district, or school results. It allows for selections by grade level, by student group, and reference lines that show either state median growth percentiles or state accountability ratings.
  - On Track Growth (page 5): visuals that display change in CMAS mean scale scores, growth percentiles, and percent On Track over time. The display can be filtered by state, district, or school results. It allows for selections by grade level, by student group, and reference lines.
  - Postsecondary & Workforce Readiness (page 6): visuals that display change in graduation rates, completion rates, dropout rates, and matriculation rates over time. The display can be filtered by state, district, or school results. It allows for selections by student group.
  - Framework Results (page 7): visuals that display change in performance framework ratings over time. The display can be filtered by state, district, or school results.
  - Map Tools (page 8): visuals that display a map of districts/schools in the state. Users can use the toggles available to find comparison districts by enrollment size and demographic characteristics (e.g., percent of students that are multilingual learners).

For additional questions regarding the presented visuals and/or requests for training on CDE data tools can be made to the following e-mail account: <u>accountability@cde.state.co.us</u>.

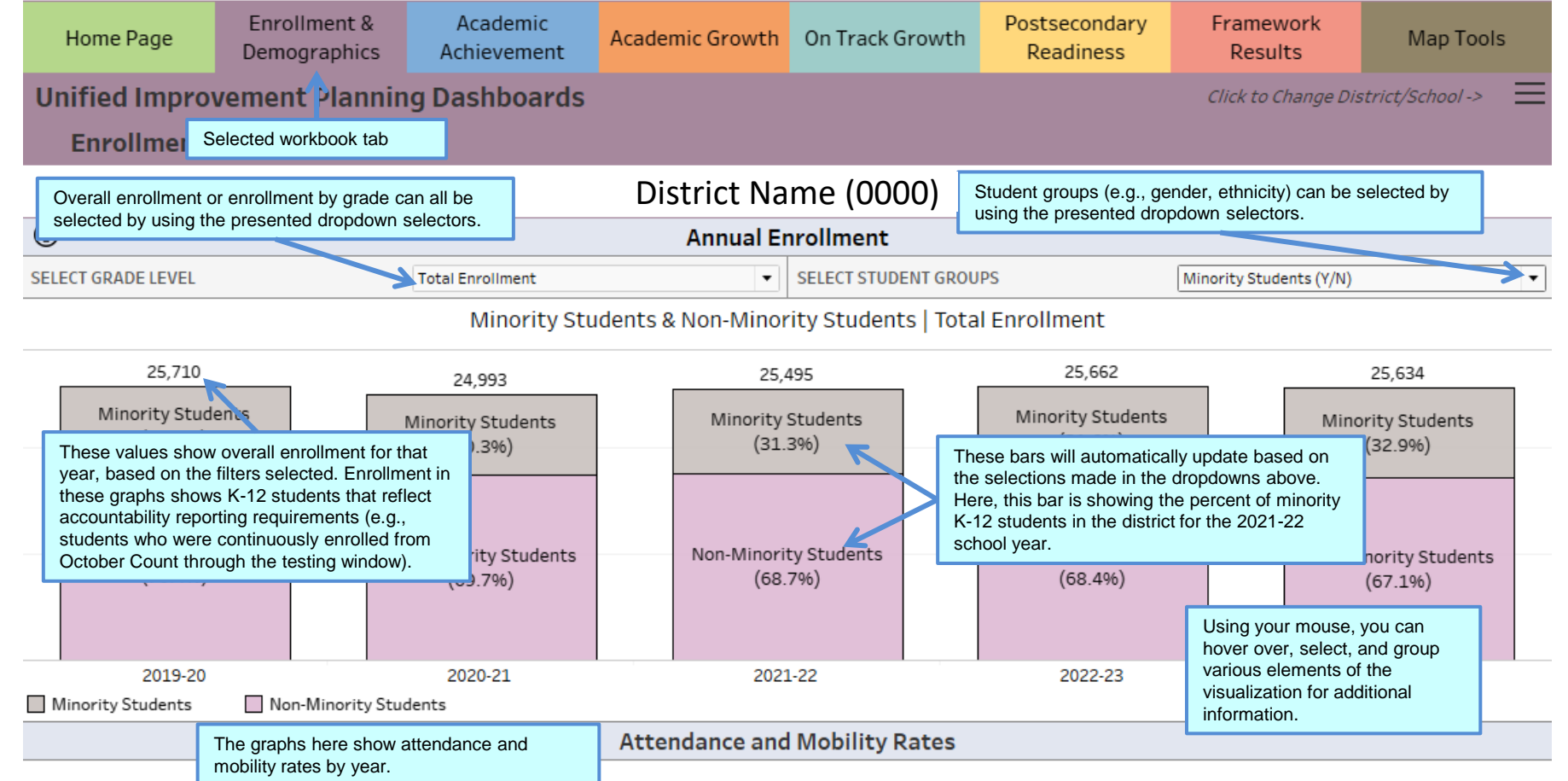

The rates displayed here reflect information collected by CUE's Data Services Unit, which is published on the CDE Education Statistics Page. The orange lines on the Attendance Rate graph represent the overall state rates for each year. Students must have a gap in attendance of more than 10 days for a move to be considered mobile. See here for more information: <a href="https://www.cde.state.co.us/cdereval/mobility-stabilitycurrent">https://www.cde.state.co.us/cdereval/mobility-stabilitycurrent</a>

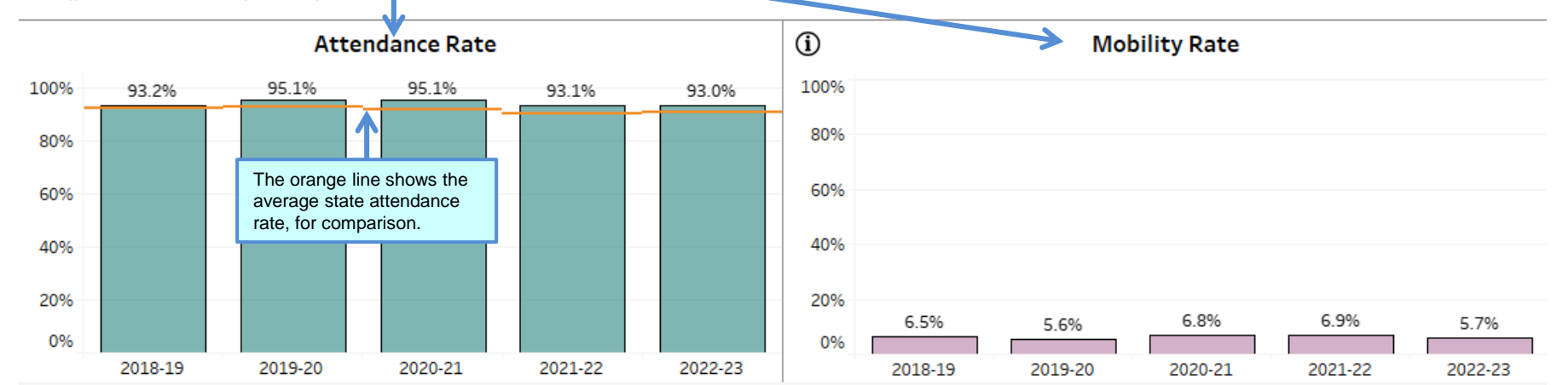

2

| Home Page                                                                                                    | Enr<br>Dem                                      | ollment &<br>ographics                                              |                                        | Aca<br>Achie                                | adem<br>evem                       | nic<br>nent                         |                                     | Acad                                | lemio                                | Gro                                 | wth                                   | Or                                  | n Tra                                 | ck Gi                               | rowt                                 | :h                                    | Pos<br>R                             | tseco<br>eadi                     | onda<br>ness                          | ry                                          |                                           | Fran<br>Re                                    | newo<br>sult                                 | ork<br>s                             |                               | N                                | lap T                | ools                                     |                      |
|----------------------------------------------------------------------------------------------------|-------------------------------------------------|---------------------------------------------------------------------|----------------------------------------|---------------------------------------------|------------------------------------|-------------------------------------|-------------------------------------|-------------------------------------|--------------------------------------|-------------------------------------|---------------------------------------|-------------------------------------|---------------------------------------|-------------------------------------|--------------------------------------|---------------------------------------|--------------------------------------|-----------------------------------|---------------------------------------|---------------------------------------------|-------------------------------------------|-----------------------------------------------|----------------------------------------------|--------------------------------------|-------------------------------|----------------------------------|----------------------|------------------------------------------|----------------------|
| Unified Improv<br>Academic Ac                                                                                 | /eme<br>:hieve                                  | nt Plann<br>ement                                                   | ing I<br>Selec                         | Dasl                                        | <b>1t o</b><br>orkbo               | ard<br>ok ta                        | s<br>b                              |                                     |                                      |                                     |                                       |                                     |                                       |                                     |                                      |                                       |                                      |                                   | Gen<br>•                              | <b>neral</b><br>More<br><u>https:</u><br>nt | Note:<br>infori<br>//wwv                  | s:<br>matio<br>w.cde                          | on abc<br>e.state                            | out ac                               | chieve<br>us/acc              | ement<br>counta                  | : is av<br>ability   | ailabl<br>⁄ <mark>achie</mark>           | e at:<br>eveme       |
|                                                                                                    |                                                 |                                                                     | ما مد بما                              | t                                           | 1                                  |                                     |                                     | 0                                   | Dist                                 | rict                                | t Na                                  | am                                  | e (                                   | 000                                 | )0)                                  |                                       |                                      |                                   |                                       | _                                           |                                           |                                               |                                              |                                      |                               |                                  |                      |                                          |                      |
| group selections are av                                                                                       | vailable                                        | here.                                                               | a stua                                 | ent                                         | MAS                                | and C                               | Colora                              | do PS                               | AT/SA                                | AT ass                              | essme                                 | ents.                               | Result                                | ts are                              | repre                                | esente                                | d as r                               | nean s                            | scale s                               | cor                                         |                                           |                                               |                                              |                                      |                               |                                  | bli                  | cy rul                                   | es                   |
| established under the sta<br>valid scores. Results are<br>content areas and grade<br>labels above eachbar. Mu | ate accor<br>not disp<br>levels. A<br>ultilingu | untability syst<br>layed in cases<br>gray backgro<br>al Learners de | tem. The<br>where<br>und de<br>escribe | ne calcu<br>e the n-<br>enotes f<br>s stude | ulatio<br>count<br>these<br>ents t | ns ref<br>is les<br>resul<br>hat ar | lect o<br>s thar<br>ts. Pa<br>e Non | nly th<br>n 16.<br>rticip<br>ı-Engl | ne out<br>Due to<br>ation<br>lish Pr | comes<br>o test<br>rates<br>oficier | s for st<br>admir<br>are in<br>nt (NE | tuden<br>nistra<br>clude<br>EP), Li | its wh<br>tion ii<br>d in tl<br>mited | o wer<br>mpact<br>ne too<br>I Engli | re con<br>ts cau<br>oltips<br>ish Pr | tinuou<br>sed by<br>that a<br>oficieu | usly e<br>/ the p<br>ppear<br>nt (LE | nrolle<br>bande<br>wher<br>P), an | d fron<br>mic, 2<br>1 you h<br>d Flue | n Oc<br>020<br>nove<br>ent E                | Using<br>hove<br>vario<br>visua<br>infori | g you<br>er ove<br>ous el<br>alizati<br>matio | ir mou<br>er, sele<br>emen<br>ion foi<br>on. | use, y<br>ect, a<br>its of<br>r addi | ou cand gr<br>the<br>itiona   | an<br>roup<br>Il                 | ec<br>ab<br>ir<br>1, | eived<br>le for<br>the<br>Moni           | l<br>all<br>tor      |
| Year 2, Exited Year 1, & E                                                                                    | xited Ye                                        | ar 2.                                                               |                                        |                                             |                                    |                                     |                                     | CM                                  | 145.                                 | Enc                                 | lich                                  | Lan                                 |                                       | ao (                                | \rtc                                 |                                       |                                      |                                   |                                       |                                             |                                           |                                               |                                              |                                      |                               |                                  |                      |                                          |                      |
| Show/Hide Filters                                                                                             | 5                                               |                                                                     |                                        |                                             |                                    | _                                   |                                     | Civ                                 |                                      | - Eng                               | JIISII                                | Lai                                 | iyua                                  | ye r                                | arts                                 |                                       |                                      |                                   |                                       |                                             |                                           |                                               |                                              |                                      |                               |                                  |                      |                                          |                      |
| SELECT AS<br>groups                                                                                           | port hea<br>reflecte                            | ader identifies<br>ed in the visua                                  | s the st<br>alizatio                   | tudent<br>on.                               |                                    |                                     | Stude                               | nts                                 |                                      | ->                                  | FRI                                   | L Eligi                             | ble                                   |                                     |                                      | Not F                                 | RLEI                                 | igible                            |                                       |                                             |                                           | ML                                            |                                              |                                      |                               | I                                | Not M                | L                                        |                      |
| CMAS - Math                                                                                                   | ge Arts                                         |                                                                     |                                        | 850                                         |                                    |                                     |                                     |                                     |                                      |                                     |                                       |                                     |                                       |                                     |                                      |                                       |                                      |                                   | Re                                    | feren                                       | ce lin                                    | ies ar                                        | e the                                        | yello                                | w, gr                         | een, a                           | and bl               | ue lin                                   | ings                 |
| Colorado PSAT/S The<br>Colorado PSAT/S SCa                                                                    | e values<br>ale score                           | reflected on<br>es for the sele                                     | the ba                                 | ars are<br>/ear, g                          | mea<br>rade                        | n                                   | 31.3%                               | 2.5%                                | 33.0%                                | 2%                                  |                                       | %                                   | %                                     | %                                   | 94.9%                                |                                       | 81.9%                                | 92.5%                             | (i.e                                  | e., whe<br>ceede                            | ether<br>ed sta                           | achie<br>ate ex                               | evem                                         | ent ap<br>tions                      | pproa                         | ached<br>ne per                  | , met,<br>forma      | or<br>ance                               |                      |
| SET REFERENCE LINES                                                                                           | el, test s                                      | subject, and s                                                      | student                                | t group                                     | 5.<br>S                            |                                     | 55.4   8                            | 54.5 9                              | 55.9   9                             | .3   93.                            |                                       | 7   78.4                            | 92.19                                 | 91.4                                | 759.6                                |                                       | 758.5                                | 57.0                              | frai<br>me<br>bel                     | mewo<br>ean so<br>low th                    | ork). I<br><b>cale :</b><br>ie sta        | i nere<br>score<br>ite an                     | e is als<br>e to se<br>id <b>tes</b>         | so an<br>ee wh<br><b>t per</b> i     | optic<br>nethe<br><b>form</b> | on to s<br>r scor<br><b>ance</b> | show fel<br>levels   | the <b>si</b><br>Labov<br><b>s</b> . whi | tate<br>ve or<br>ich |
| State Accountability Ra                                                                                       | atings                                          | Elementary                                                          | Scal                                   | 750                                         |                                    |                                     |                                     |                                     | The                                  | e first                             | value                                 | shov                                | vn                                    | 738.(                               |                                      |                                       |                                      |                                   | sho                                   | ow wł                                       | nere s                                    | score                                         | s fell                                       | in rela                              | ation                         | to per                           | rforma               | ance                                     | level                |
| <ul> <li>State Mean Scale Score</li> <li>Test Performance Leve</li> </ul>                                     | e<br>Is                                         |                                                                     | Vlean                                  | 7                                           |                                    |                                     |                                     |                                     | in tl<br>bar                         | he tex<br>is tha                    | t abo<br>t yea                        | ve th<br>r's                        | е                                     |                                     |                                      | -                                     |                                      | -                                 |                                       |                                             |                                           |                                               |                                              |                                      |                               | -                                |                      |                                          |                      |
| SELECT GRADE LEV                                                                                              | ELS                                             |                                                                     | 2                                      | 700                                         |                                    |                                     |                                     |                                     | me<br>The                            | an sca<br>e secc                    | ale so<br>and va                      | core.<br>alue is                    | S                                     |                                     |                                      |                                       |                                      |                                   |                                       |                                             |                                           |                                               |                                              |                                      |                               |                                  |                      |                                          |                      |
| All Grade Levels                                                                                              | ^                                               |                                                                     |                                        | 650                                         |                                    |                                     |                                     |                                     | une                                  | partic                              | ipatic                                |                                     | 0.                                    |                                     |                                      | 1                                     |                                      |                                   |                                       |                                             |                                           |                                               |                                              |                                      |                               |                                  |                      |                                          |                      |
| Middle School                                                                                                 |                                                 |                                                                     |                                        | 850                                         |                                    |                                     |                                     |                                     |                                      |                                     |                                       |                                     |                                       |                                     |                                      |                                       |                                      | .020 a                            | and 20                                | )21 a                                       | chiev                                     | emer                                          | nt                                           | Τ                                    |                               | _                                |                      |                                          |                      |
| Grade 03<br>Grade 04                                                                                          |                                                 |                                                                     |                                        |                                             | .1%                                |                                     | 1.6%                                | .8%                                 | .6%                                  |                                     |                                       |                                     |                                       |                                     | 1.1%                                 |                                       | r<br>t                               | esults<br>est ad                  | may<br>Iminis                         | not a<br>tratio                             | vailat<br>n imn                           | ble du<br>bacts                               | ue to                                        |                                      | .2%                           |                                  | t.6%                 | .7%                                      | .8%                  |
| Grade 05                                                                                                    |                                                 |                                                                     | *<br>•                                 | 800                                         | 06 t                               |                                     | 1 64                                | 80                                  | 8                                    | 4.7%                                |                                       | .6%                                 | .8%                                   | .5%                                 | 2 3                                  |                                       | c                                    | auseo                             | d by tl                               | he pa                                       | ndem                                      | nic,                                          |                                              | .3%                                  | 6                             |                                  | 3 62                 | 80                                       | 83                   |
| Grade 06                                                                                                    | ~                                               |                                                                     | Scor                                   |                                             | 758.4                              |                                     | 758.7                               | 757.9                               | 758.6                                | 8 0                                 |                                       | 6   55                              | 6   75                                | 17                                  | 761.                                 |                                       |                                      | ndicat                            | ed by                                 | a gra                                       | ay ba                                     | ckgrc                                         | ound.                                        | 1                                    | 759.0                         |                                  | 759.3                | 758.6                                    | 759.1                |
| SELECT STUDENT GR                                                                                             | OUPS                                            | Middle                                                              | Scale                                  | 750                                         |                                    |                                     |                                     |                                     |                                      | 741.                                |                                       | 738.                                | 738.                                  | 736.7                               |                                      |                                       |                                      |                                   |                                       | 739.                                        |                                           | 740.                                          | 736.6                                        | 737.(                                |                               |                                  |                      |                                          |                      |
| ✓ All Students                                                                                                | ^                                               | SCHOOL                                                              | /lean                                  |                                             |                                    |                                     |                                     |                                     |                                      |                                     |                                       |                                     |                                       |                                     |                                      |                                       |                                      |                                   |                                       |                                             |                                           |                                               |                                              |                                      |                               |                                  |                      |                                          |                      |
| Gender                                                                                                    | 0                                               |                                                                     | 2                                      | 700                                         |                                    |                                     |                                     |                                     |                                      |                                     |                                       |                                     |                                       |                                     |                                      |                                       |                                      |                                   |                                       |                                             |                                           |                                               |                                              |                                      |                               |                                  |                      |                                          |                      |
| Minority Students (Y/N<br>Ethnicity                                                                           | 1)                                              |                                                                     |                                        |                                             |                                    |                                     |                                     |                                     |                                      |                                     |                                       |                                     |                                       |                                     |                                      |                                       |                                      |                                   |                                       |                                             |                                           |                                               |                                              |                                      |                               |                                  |                      |                                          |                      |
| FRL Eligible (Y/N)                                                                                            |                                                 |                                                                     |                                        | 650                                         |                                    |                                     |                                     |                                     |                                      |                                     |                                       |                                     |                                       |                                     |                                      |                                       |                                      |                                   |                                       |                                             |                                           |                                               |                                              |                                      |                               |                                  |                      |                                          |                      |
| ✓ Multilingual Learners (<br>IEP Status (Y/N)                                                                 | Y/N)                                            |                                                                     |                                        |                                             | 2019                               | 2020                                | 2021                                | 2022                                | 2023                                 | 2019                                | 2020                                  | 2021                                | 2022                                  | 2023                                | 2019                                 | 2020                                  | 2021                                 | 2022                              | 2023                                  | 2019                                        | 2020                                      | 2021                                          | 2022                                         | 2023                                 | 2019                          | 2020                             | 2021                 | 2022                                     | 2023                 |

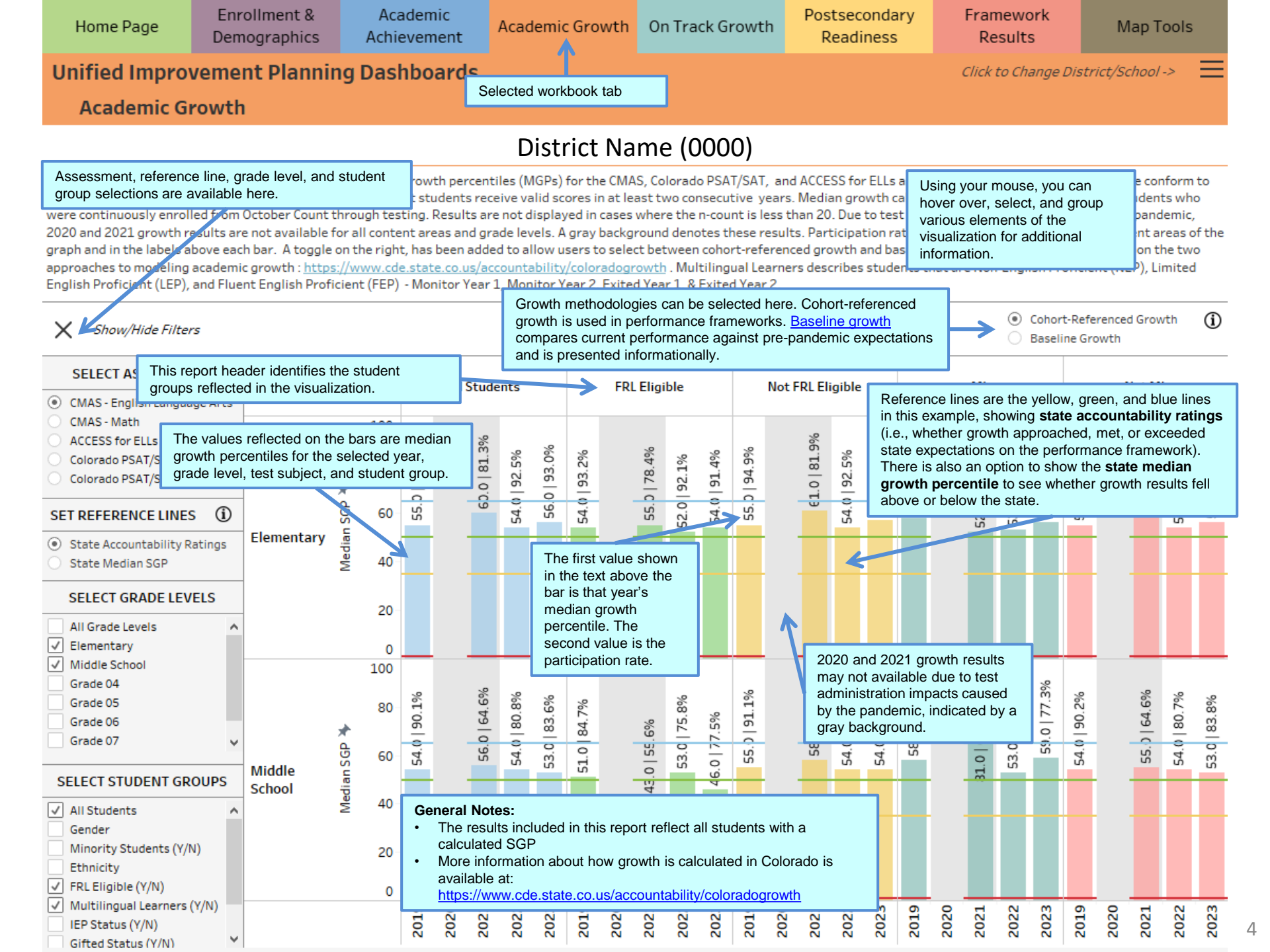

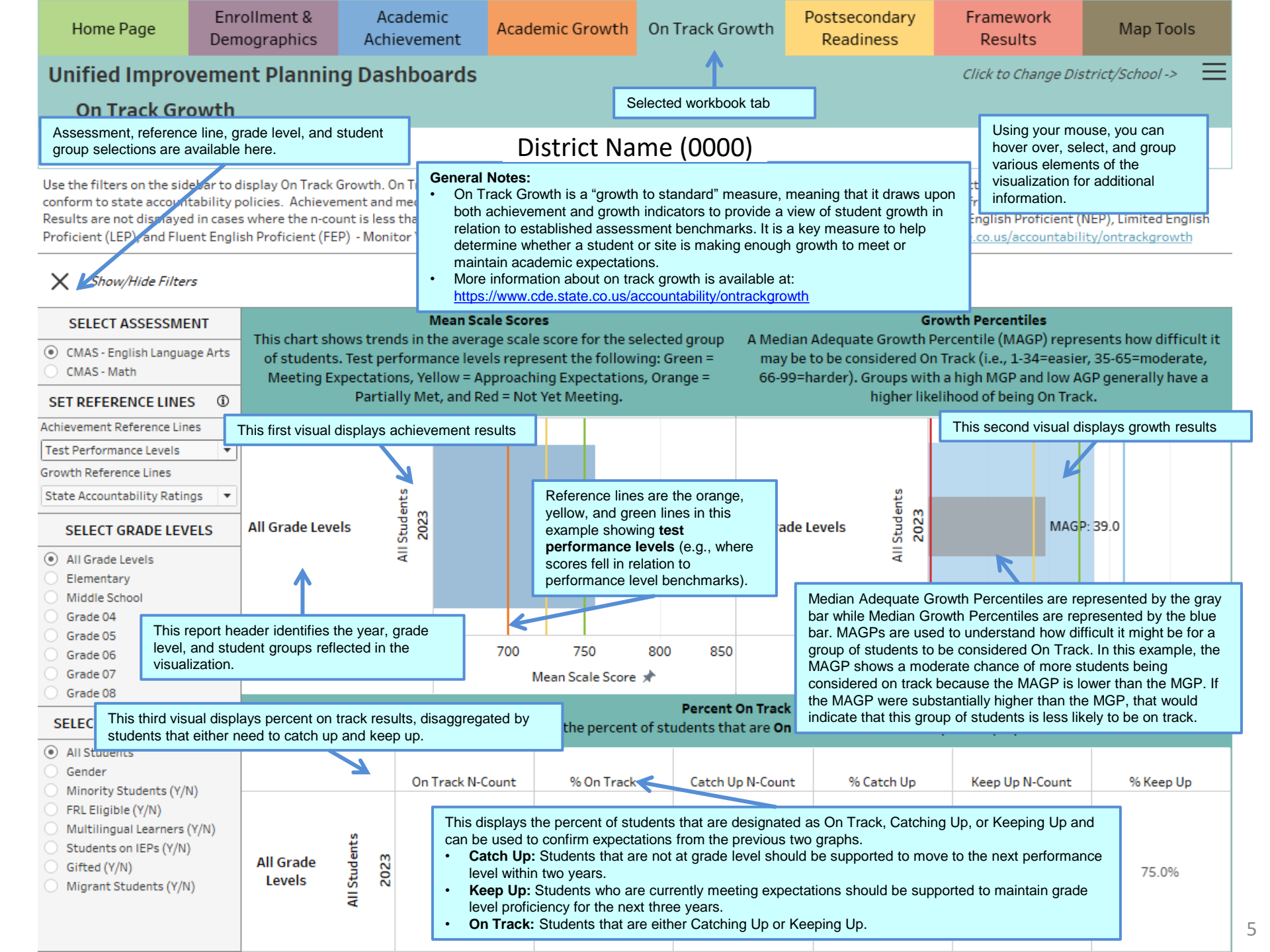

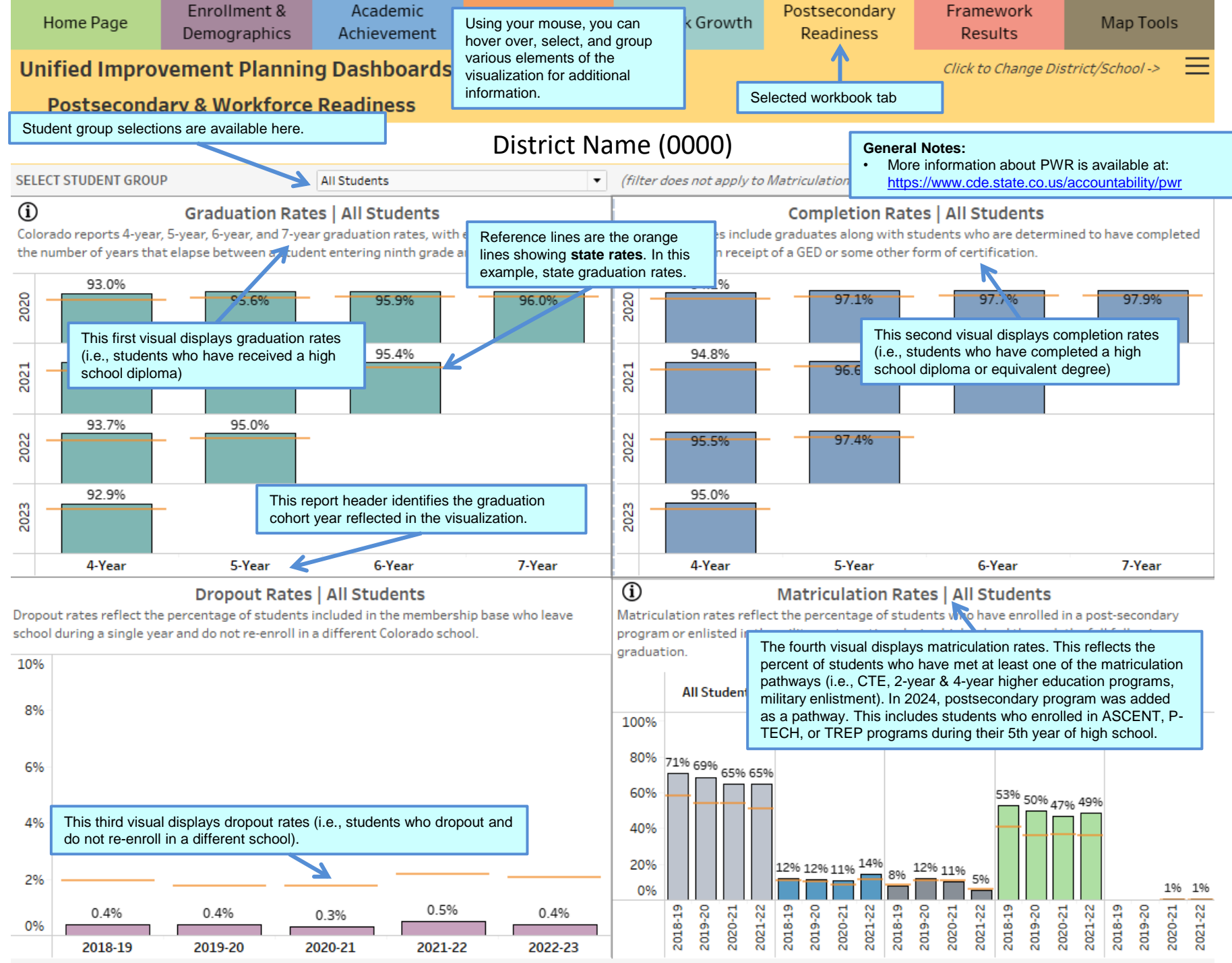

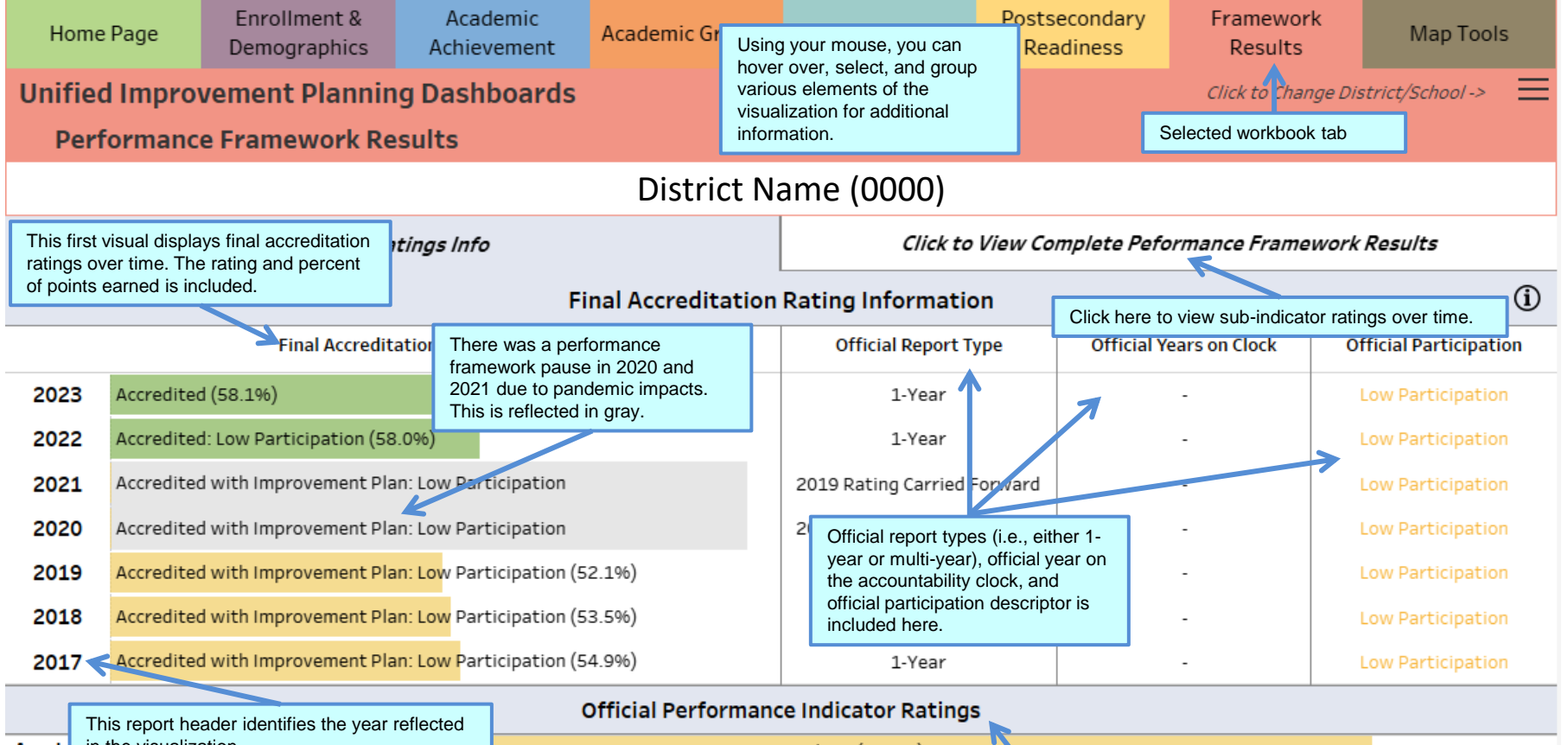

|                          | This report r | leader identili | es the year reflected |                     |                                        |                                                                                                    |                              |  |  |  |  |  |  |  |  |
|--------------------------|---------------|-----------------|-----------------------|---------------------|----------------------------------------|----------------------------------------------------------------------------------------------------|------------------------------|--|--|--|--|--|--|--|--|
| Acade                    | in the visual | ization.        |                       |                     |                                        |                                                                                                    |                              |  |  |  |  |  |  |  |  |
| Achievement 2022         |               |                 |                       | Aj                  | This visual displays official performa | ance indicator ratings over time.                                                                                     |                              |  |  |  |  |  |  |  |  |
|                          | 201           |                 |                       |                     | growth, and postsecondary & workf      | orce readiness. Ratings include                                                                                       |                              |  |  |  |  |  |  |  |  |
|                          |               | 2018            |                       |                     | does not meet, approaching, meets      | , and exceeds.                                                                                                    |                              |  |  |  |  |  |  |  |  |
|                          |               | 2017            | Approaching (58.6%)   |                     |                                        |                                                                                                    |                              |  |  |  |  |  |  |  |  |
| Acade                    | mic           | 2023            | Approaching (58.0%)   |                     |                                        |                                                                                                    |                              |  |  |  |  |  |  |  |  |
| Growth                   | th            | 2022            |                       | Approaching (61.6%) |                                        |                                                                                                    |                              |  |  |  |  |  |  |  |  |
|                          |               | 2019            |                       | Approaching (56.0%) |                                        |                                                                                                    |                              |  |  |  |  |  |  |  |  |
|                          |               | 2018            |                       |                     |                                        |                                                                                                    |                              |  |  |  |  |  |  |  |  |
|                          |               | 2017            |                       |                     | Meets (63.9%)                          |                                                                                                    |                              |  |  |  |  |  |  |  |  |
| Posts                    | econdary      | 2023            |                       |                     | Approaching (59.1%)                    |                                                                                                    |                              |  |  |  |  |  |  |  |  |
| & Workforce<br>Readiness | kforce        | 2022            |                       |                     | Approaching (57.7%)                    | <ul> <li>General Notes:</li> <li>More information about performance framework<br/>results is available at:</li> </ul> |                              |  |  |  |  |  |  |  |  |
|                          | ness          | 2019            |                       | Approaching (       | (43.3%)                                |                                                                                                    |                              |  |  |  |  |  |  |  |  |
|                          |               | 2018            |                       | Approaching (38.9   | 96)                                    | https://www.cde.state.co.                                                                                             | us/accountability/performanc |  |  |  |  |  |  |  |  |
|                          |               | 2017            |                       | Approaching (38.9   | 96)                                    | etrameworkresults                                                                                                    |                              |  |  |  |  |  |  |  |  |

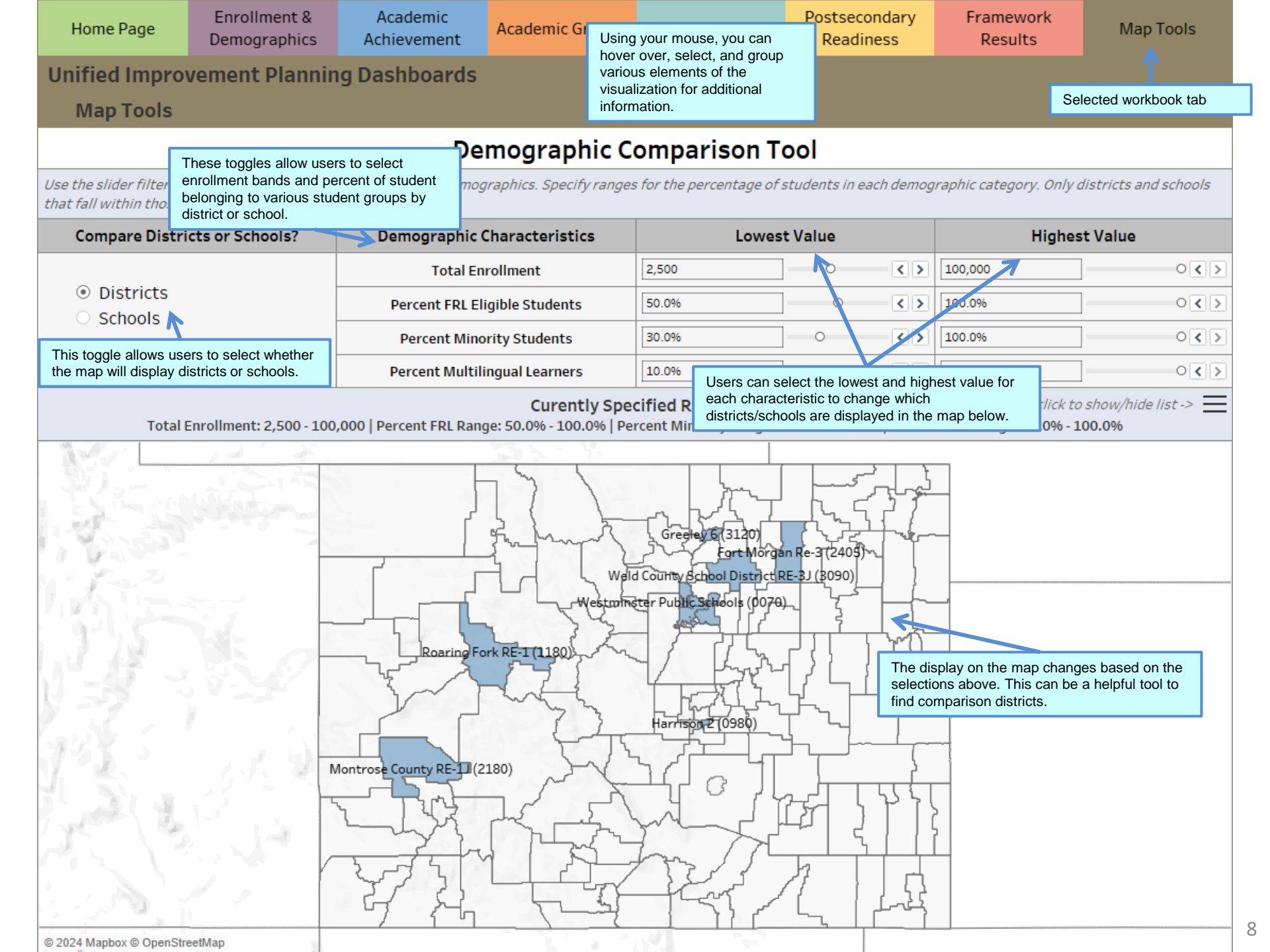